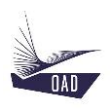

# ADS V4 User's Manual Part IX Regulation Dataset

Rev A May 29, 2020

## Table of content

| 1.             | . INTRODUCTION |                                                                      |   |  |  |  |
|----------------|----------------|----------------------------------------------------------------------|---|--|--|--|
|                |                | T                                                                    | 2 |  |  |  |
|                | 1.1.           | THE ROOT NODE REGULATIONS                                            | 3 |  |  |  |
|                | 1.2.           | TO CREATE A NEW REGULATION DATASET IN THE CURRENT SESSION            | 4 |  |  |  |
|                | 1.3.           | TO LOAD A REGULATION DATASET IN THE CURRENT SESSION                  | 5 |  |  |  |
|                | 1.4.           | TO DUPLICATE A REGULATION DATASET AND LOAD IT IN THE CURRENT SESSION | 6 |  |  |  |
|                |                |                                                                      |   |  |  |  |
| 2. DESCRIPTION |                |                                                                      |   |  |  |  |

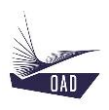

### 1. Introduction

#### 1.1. The root node Regulations

The Regulation dataset is created from the root node Regulations

A D Regulations

| Contextual Menu :    |                                                                      |  |  |  |  |
|----------------------|----------------------------------------------------------------------|--|--|--|--|
| Right click :        |                                                                      |  |  |  |  |
| New Regulation       | To create a new Regulation dataset in the current session            |  |  |  |  |
| Open Regulation      | To load a Regulation dataset in the current session                  |  |  |  |  |
| Duplicate Regulation | To duplicate a Regulation dataset and load it in the current session |  |  |  |  |

Several Regulation datasets may be loaded in the same session

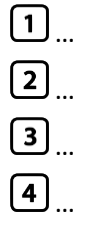

The Regulation datasets that will be loaded in the current session

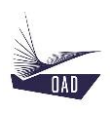

#### 1.2. To Create a new regulation dataset in the current session

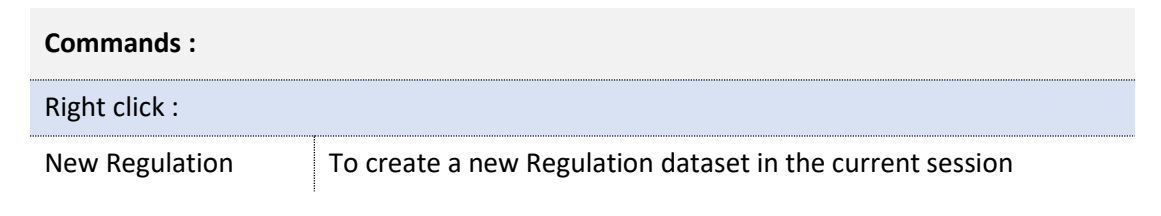

| 🛧 New Regulati | on |    | × |
|----------------|----|----|---|
| Regulation     |    |    |   |
| Part           |    |    |   |
|                |    | Ok |   |

- 1. Enter
  - a) The name of the Regulation (FAR)
  - b) The name of the Part (23 Utility)
- 2. Click on OK

The New Regulation dataset is displayed in the TreeView

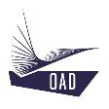

#### 1.3. To Load a regulation dataset in the current session

# Commands : Right click : Open Regulation To load a Regulation dataset in the current session

| A Open Regulation   |                                                      | - |    | × |
|---------------------|------------------------------------------------------|---|----|---|
| Regulation<br>FAR * | 23 Acrobatic<br>23 Normal<br>23 Utility<br>25 Normal |   |    |   |
| Summary :           |                                                      |   |    |   |
|                     |                                                      |   |    |   |
|                     |                                                      |   | OI | k |

- 1. Select
  - a) Regulation
  - to filter the list
- 2. Double click on the name of the Regulation dataset <u>or</u> click on the name then click on OK

The selected Regulation dataset is displayed in the TreeView

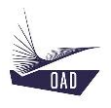

#### 1.4. To duplicate a regulation dataset and load it in the current session

| Commands :           |                                                                           |  |  |  |  |
|----------------------|---------------------------------------------------------------------------|--|--|--|--|
| Right click :        |                                                                           |  |  |  |  |
| Duplicate Regulation | To duplicate a Regulation dataset and load it in the current ses-<br>sion |  |  |  |  |

| 🛧 Open Regulation | n |              | _ |   | ×    |
|-------------------|---|--------------|---|---|------|
| Regulation        |   | 23 Acrobatic |   |   |      |
| EAD               |   | 23 Normal    |   |   |      |
| TAN               |   | 23 Utility   |   |   | <br> |
|                   |   | 25 Normal    |   |   |      |
|                   |   |              |   |   |      |
|                   |   |              |   |   |      |
|                   |   |              |   |   |      |
|                   |   |              |   |   |      |
|                   |   |              |   |   |      |
|                   |   |              |   |   |      |
|                   |   |              |   |   |      |
| Summary :         |   |              |   |   |      |
|                   |   |              |   |   |      |
|                   |   |              |   |   |      |
|                   |   |              |   |   |      |
|                   |   |              |   |   |      |
|                   |   |              |   |   |      |
|                   |   |              |   |   |      |
|                   |   |              |   | Г | <br> |

1. Select

a) Regulation

to filter the list

2. Double click on the name of the Regulation dataset <u>or</u> click on the name then click on OK

One copy of the selected Regulation dataset is displayed in the TreeView

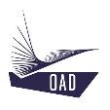

## 2. Description

Root branch of the current dataset. The header is the concatenation of the Regulation Name and the Part.

| Properties :             |                   |                                                                                                    |  |  |
|--------------------------|-------------------|----------------------------------------------------------------------------------------------------|--|--|
| General                  | Reference         | FAR-23 Utility                                                                                                    |  |  |
|                          | Regulation        | FAR                                                                                                    |  |  |
|                          | Part              | 23 Utility                                                                                                    |  |  |
| Miscellaneous            | Occupant          | Weight of each occupant                                                                                           |  |  |
|                          | Occupant (Mn)     | Minimum weight of one occupant                                                                                    |  |  |
| Structure – Load Factors | n1                | Positive maneuvering load factor                                                                                  |  |  |
|                          | n <sub>2</sub>    | Negative maneuvering load factor                                                                                  |  |  |
|                          | n <sub>Flap</sub> | Positive maneuvering load factor with flap deflected<br>@ V <sub>F</sub> (flight speed with flaps fully extended) |  |  |
|                          | n <sub>Ld</sub>   | Landing load factor                                                                                               |  |  |
| Commands :               |                   |                                                                                                    |  |  |
| Right click :            |                   |                                                                                                    |  |  |
| Duplicate                | To duplicate      | To duplicate the current dataset                                                                                  |  |  |
| Remove                   | To remove t       | To remove the current dataset from the current session                                                            |  |  |
| Save                     | To save the       | To save the current dataset                                                                                       |  |  |
| Save As                  | To save the       | To save the current dataset and change its name                                                                   |  |  |